# **Instructions for Faculty**

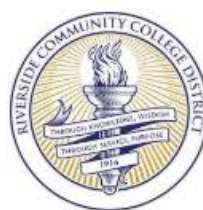

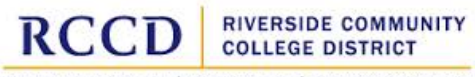

MORENO VALLEY COLLEGE | NORCO COLLEGE | RIVERSIDE CITY COLLEGE

### Associate Faculty Professional Development Hours

Payroll

### Employee Information

### Step 1:

Step 2:

Confirm your employee information is correct.

| First Name                  | Last Name            | Employee ID |  |
|-----------------------------|----------------------|-------------|--|
| Rene                        | Balingit             | 1000277     |  |
| college/Location Department |                      | Galaxy ID   |  |
| DIST                        | Information Services | ,294061305  |  |

### Professional Development Hours

(Maximum of 3 hours per fiscal year) Hours submitted will be paid at the lab rate for Group 1, Step 1 of the Faculty Hourly Salary Schedule

| Enter the <i>Date</i> of the    | Date       | Activity | Time (Hours)         |
|---------------------------------|------------|----------|----------------------|
| Activity, Information           | -          |          | 111 COL 1992 COL 199 |
| regarding the <i>Activity</i> , | mm/dd/yyyy |          | <b>T</b>             |
| and the amount of               | (          |          |                      |
| Time spent on the               | mm/dd/yyyy |          | •                    |
| activity, in hours. (ex.        | (          |          |                      |
| 1.5 = one hour and $30$         | mm/dd/yyyy |          | <b>v</b>             |
| minutes)                        | mm/dd/yyyy |          | •                    |
|                                 |            |          | 0                    |

**Total Hours** 

# Step 3:

Provide the *Description* or Summary of the Activity.

#### PROFESSIONAL DEVELOPMENT ACTIVITY DESCRIPTION/SUMMARY:

# Required Checkbox for Form Submittal

### Step 4:

Place a check in the box for confirmation.

This section is for use by the Payroll

Department.

I understand that checking this box constitutes a legal signature confirming the information provided on this form is accurate to the best of my knowledge.\*

#### Payroll Use Only - Funding Line Calculations

Show Calculator

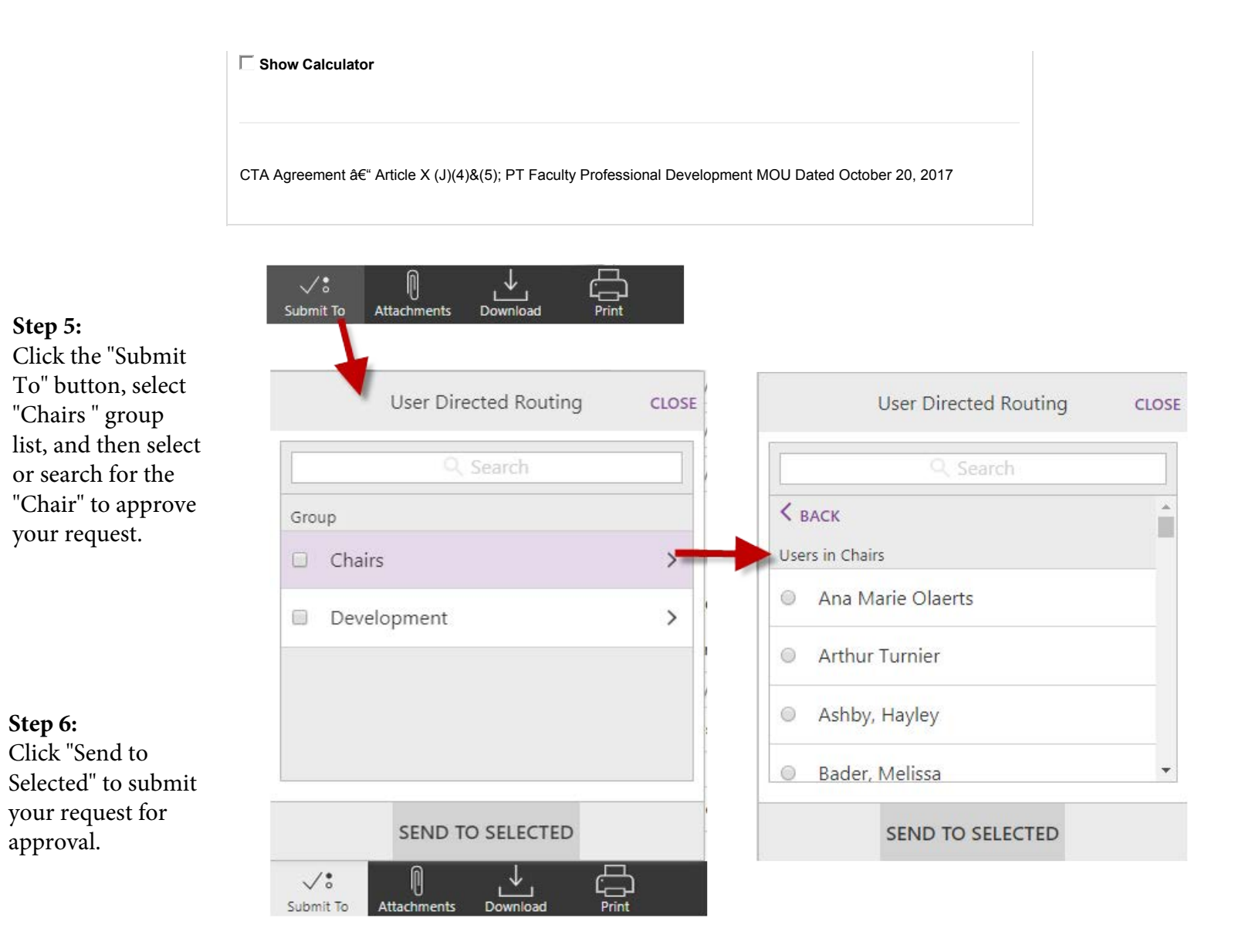

# **Approval Routing Workflow**

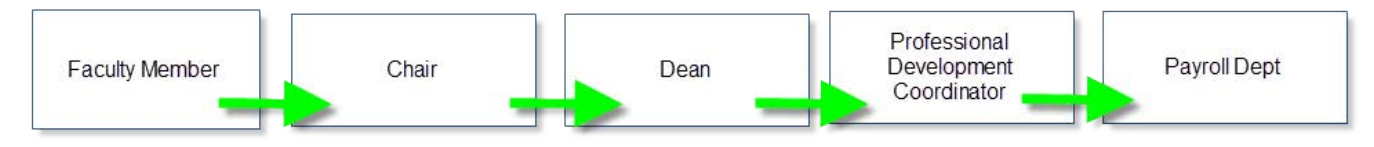

# Instructions for Chairs, Deans, and Coordinators

Within Etrieve Central, Click on your inbox and then select the eform in the Package Items list (Tip: two separate clicks of your mouse will display the submitted form into the Righthand frame for viewing).

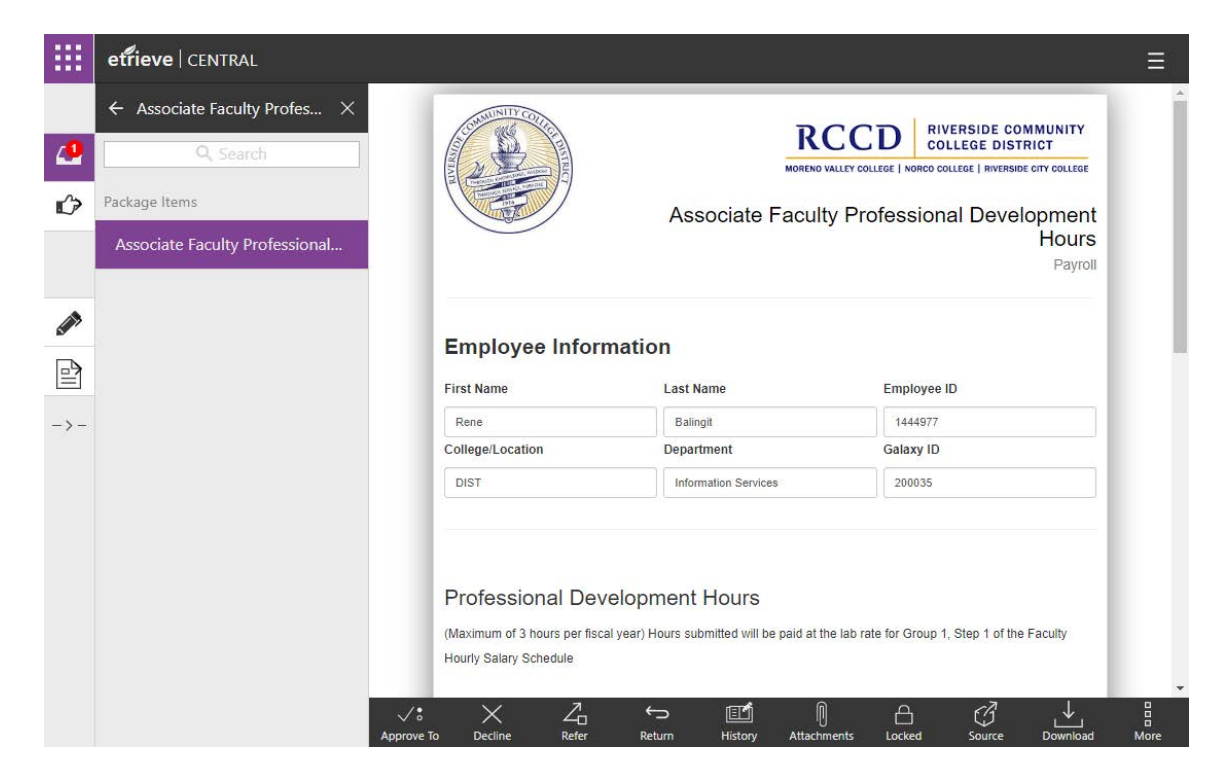

# CHAIRS:

Email notifications will be sent when requests have made it to the Chair's Inbox.

## Step 1:

The menu at the bottom of the screen will provide options to:

*Approve to* will send the request to the Dean of your choosing for Approval
 *Decline* the request
 *Refer* will send the request to someone of your choosing.
 *Return* will send the request back to the Faculty member who submitted the request.

# Step 2:

When clicking on "Approve to", the Group "Deans" will be displayed. Clicking on Deans will then display a list of Deans for you to select or search for. Select the appropriate Deans for Approval of this request. [Do not select Development.]

## Required Checkbox for Form Submittal

I understand that checking this box constitutes a legal signature confirming the information provided on this form is accurate to the best of my knowledge.\*

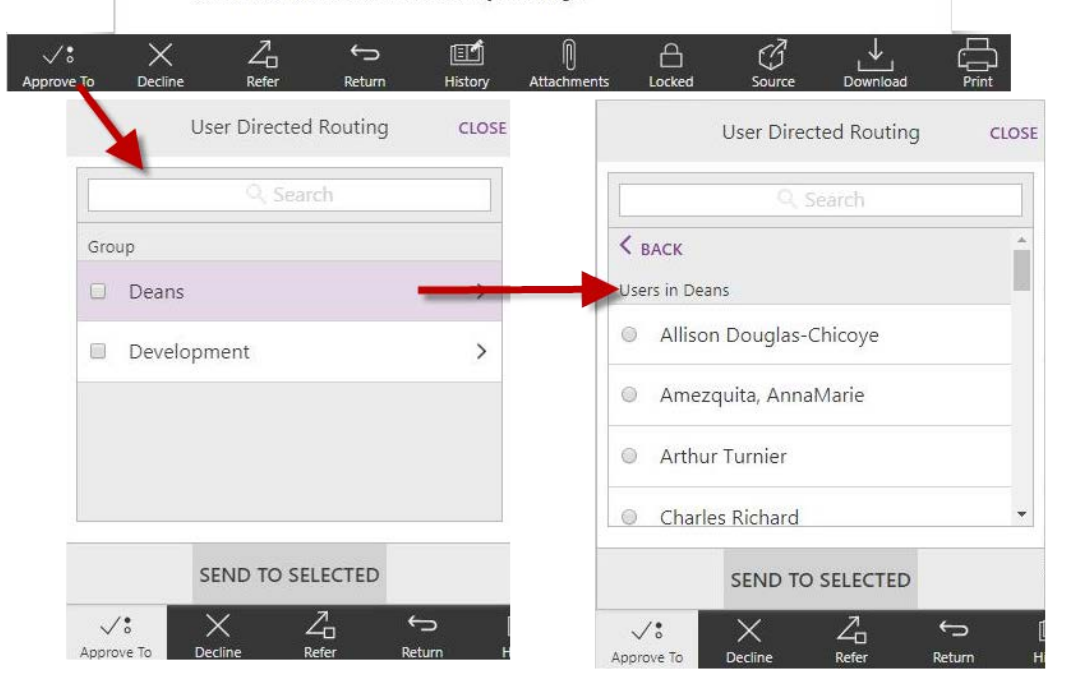

# Step 3:

Select the appropriate Dean and then click Send to Selected. The request will now be routed to the selected Dean for approval

# **Instructions for Chairs, Deans, and Coordinators** (con't) DEANS:

After accessing the submitted eform request from the Inbox, the Deans will have access to a menu at the bottom of

the screen with options to:

 Approve to will send the request to the Professional Development Coordinators of your choice.
 Decline the request and notify the Faculty Member via email.
 Refer will send the request to someone of your choosing.
 Return will send the request back to the Faculty member who submitted the request. The Faculty member will receive an email notification when it enters their inbox.

| User Directed Routing CLOSE           | User Directed Routing CLOS            |  |
|---------------------------------------|---------------------------------------|--|
| Q. Search                             | Q Search                              |  |
| Group                                 | Balingit, Kene                        |  |
| Professional Development Coordinator> | <ul> <li>Clark, Daniel</li> </ul>     |  |
|                                       | <ul> <li>Greathouse, Laura</li> </ul> |  |
|                                       | <ul> <li>Russell, Timothy</li> </ul>  |  |
|                                       | Zamiska, Kara                         |  |
| SEND TO SELECTED                      | SEND TO SELECTED                      |  |
| Voto X Z ↔ [                          |                                       |  |

# Professional Development Coordinators:

**Professional Development Coordinators (PDCs)** will have the same options available to them as the Deans. PDCs will receive an email notification when a request that has been approved by a Dean has been received in their Group inbox. All requests approved by Deans from each college will collect in the PDC inbox. PDCs will need to review the PDC for their college and act upon it. When the PDC clicks "Approve", the request will automatically be submitted to Payroll for processing.

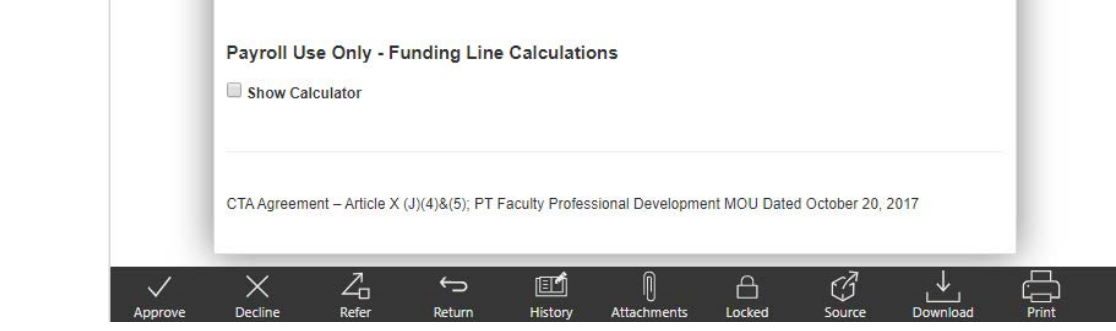

# **Request Status and History**

**Status** of submitted requests can be viewed in the Activity List. Status would show "In Progress" or "Ended".

**History** will display who acted upon it and whose inbox currently has the request.

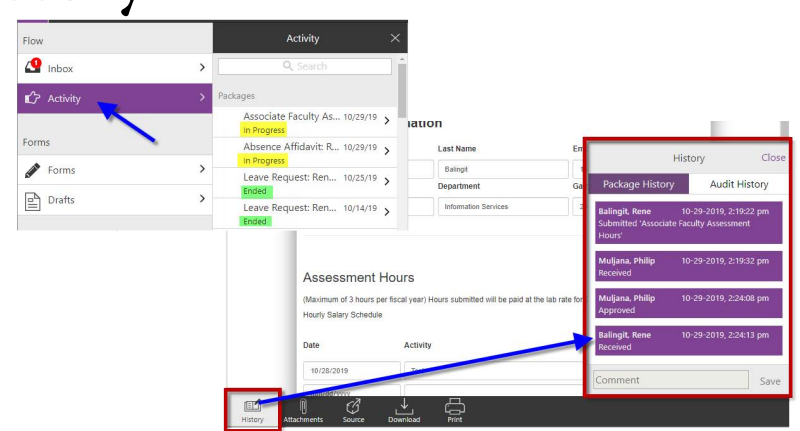